The system function described below gives workers the ability to record a Trial Reunification (a.k.a. Trial Home Visit) placement by using the Out of Home Placement page. In addition to being able to record a placement, the Trial Reunification Memo can be used to communicate the initiation or ending of a Trial Reunification with the court.

The memo and the processes associated with that template will be discussed at the end of this How Do I.

### **Creating a Trial Reunification Placement**

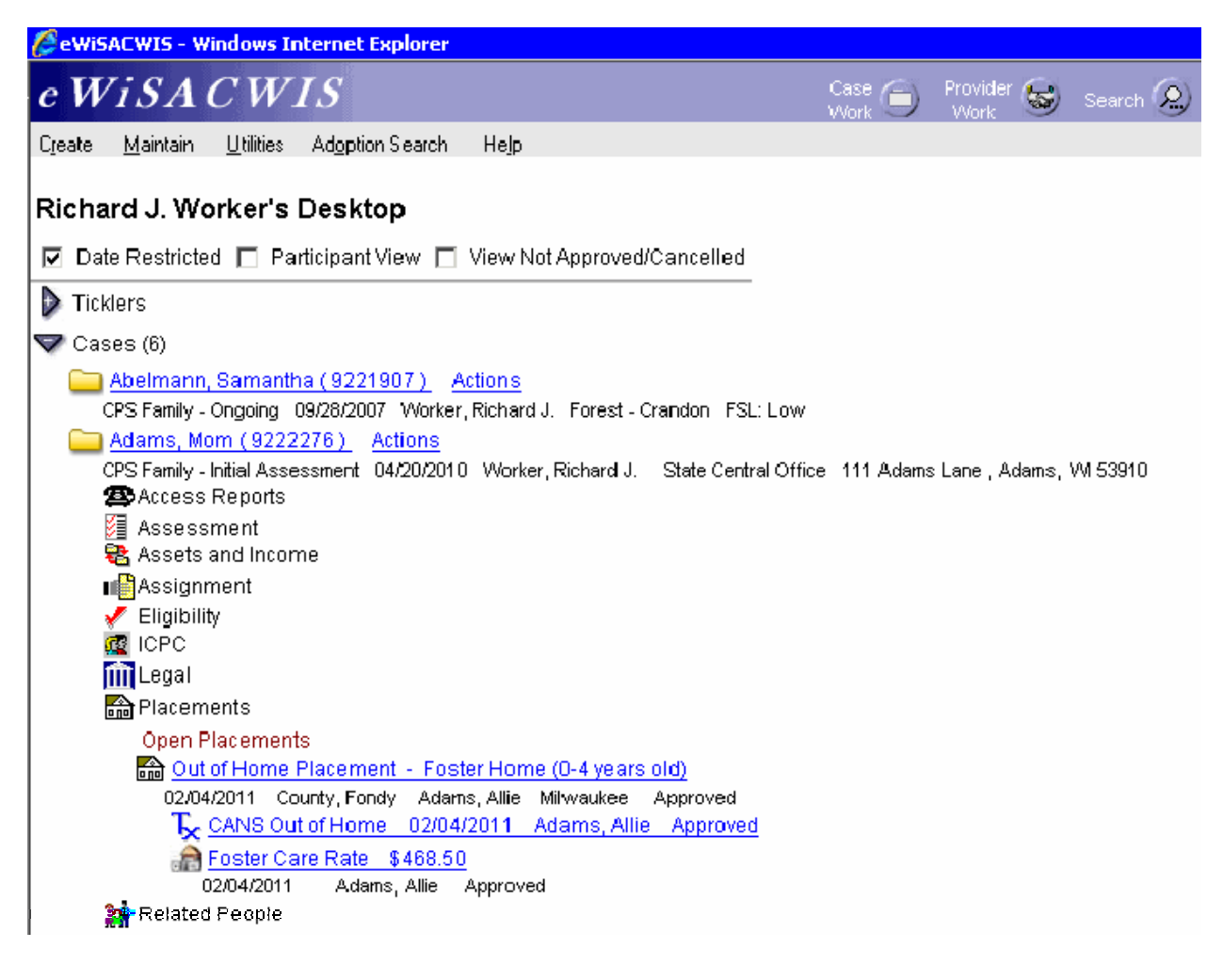

# Desktop

#### Step 1 of 7

• To create the Trial Reunification placement, you must first end the existing out of home placement. Access the open Out of Home Placement from the outliner.

| Cout of Home P         | lacement           | - Windows      | Internet Ex  | plorer     |                           |            |                             |                  | _ 8 ×    |
|------------------------|--------------------|----------------|--------------|------------|---------------------------|------------|-----------------------------|------------------|----------|
| e WiSA                 | CW                 | IS             |              |            |                           |            | TM 🛞 Print 🛋                | Spell Check (💞 ) | Help 🥎   |
|                        |                    |                |              |            |                           |            | 9 )                         | $\sim$           |          |
| Child<br>Child: Adams, | Allie (92267)      | 68)            | Case Name:   | Adams, Mon | n (9222276) F             | Request N  | lumber:                     |                  |          |
| Servi                  | re                 |                | ⊃rovider     |            |                           |            |                             |                  |          |
| <u> </u>               |                    | l <u> </u>     |              |            |                           |            |                             |                  |          |
| Placement              | Informatio         | on ———         |              |            |                           |            |                             |                  | ▲        |
| County:                |                    | Milwaukee      | -            |            | Service Category:         | Fos        | ster Care                   | *                |          |
| Removed Fr             | om Home:           | 02/04/2011     |              |            | Service Type:             | Fos        | ster Home (0-4 yrs)         | T                |          |
| Placement E            | Begin:             | 02/04/2011     |              |            | Placement Setting:        | Fst        | r Fam Hm (Non-Rel)          | *                |          |
|                        |                    |                |              |            |                           | Child      | d's Level of Need: 2        |                  |          |
|                        |                    |                |              |            |                           | Prov       | vider's Level of Care: 2    | !                |          |
| Placement E            | ind:               | 00/00/0000     |              |            | Child Specific Costs:     | \$0.(      | 00 per                      | <b>T</b>         |          |
| VPA Effective          | e:                 | 00/00/0000     |              |            | Current Basic Costs:      | \$360      | 6.00 per month              |                  |          |
| Removal Rea:           | sons               |                |              |            | Supplemental Costs:       | \$27.      | .50 <u>Foster Care Rate</u> |                  |          |
| 🗌 🗖 This is an         | Adoptive Pl        | acement        |              |            | Exceptional Costs:        | \$75.      | .00                         |                  |          |
| This is a              | CPS Non-Cor        | nforming Plac  | cement       |            | Administrative Costs:     | \$0.0      | 0                           |                  |          |
| 🛛 🗌 🗖 This is an       | Emergency          | Situation      |              |            | Costs > Spending Limi     | iit: \$0.0 | 10                          |                  |          |
| 🗌 🗖 After Hou          | ırs Placemen       | nt             |              |            | Current Monthly Paym      | ent: \$46  | 8.50                        |                  |          |
| Child is a             | n American li      | ndian child a: | s defined by | statute.   |                           |            |                             |                  |          |
|                        |                    |                |              |            |                           |            |                             |                  | <b>_</b> |
| Ontioner               |                    |                | Gru          |            |                           |            |                             | Source           | Close    |
|                        |                    |                | 29           |            |                           |            |                             | 2015             | 0.000    |
| Actions                | al                 | -              |              |            | 🔼 Toteri                  | net i Prot | ected Mode: Off             |                  | 100% -   |
| Non-Co                 | an<br>nforming Rea | asons          |              |            | j j j <del>eg</del> nicen | nocirio    |                             | J*m · J ·        | 10070 .  |
| Placeme<br>Text        | ent Ending         |                |              |            |                           |            |                             |                  |          |
| Text                   |                    |                |              |            |                           |            |                             |                  |          |

# **Out of Home Placement Page > Service Tab**

#### *Step 2 of 7*

• Choose Placement Ending from the Options drop-down and click Go.

| WiSACWIS                                                               | Print 🎒 Spell Check 💞 Help 🕐              |
|------------------------------------------------------------------------|-------------------------------------------|
| Child                                                                  |                                           |
| Child: Adams, Allie (9226768)                                          | Case: Adams, Mom (9222276)                |
| Provider: County, Fondy (9221538)                                      | Service Begin: 02/04/2011                 |
| Service Ending                                                         |                                           |
| End Date:                                                              | 04/06/2011                                |
| Ending Purpose:                                                        | Placement Change within Plcmt Episode 📃 💌 |
| End Reason:                                                            | Trial Reunification                       |
| Is the End of This Child Placement a Discharge from All<br>Placements? | C Yes C No C N/A                          |
| Discharge Reason:                                                      | <b>*</b>                                  |
| Override                                                               |                                           |
| tions:                                                                 | <u>S</u> ave <u>C</u> lose                |
|                                                                        |                                           |
| //appsa.dbfs.state.wi.us/ewcountytest/common 🕰 Internet   Pr           | otected Mode: Off                         |

### **Service Ending Page**

#### Step 3 of 7

- Enter the End Date of the placement.
- In the Ending Purpose field choose Placement Change within Plcmt Episode.
- In the End Reason field choose Trial Reunification.
- Select Approval from the Options drop-down, click Go and approve the Ending.

Upon clicking Save on the Service Ending page you will receive the following message:

| 🕘 eWiSACWIS Web Page Dialog 🗧 🗧                                                                                                    | × |
|----------------------------------------------------------------------------------------------------|---|
| Ending this placement for reason of 'Trial Reunification' will create a pending<br>placement. Please access the pending placement after final approval from the<br>outliner. Continue? |   |
| Yes No                                                                                                    |   |

| 省 Validation Errors Web Page Dialog                                    | × |
|------------------------------------------------------------------------|---|
| You must correct the following errors before proceeding:               |   |
| <ul> <li>Placement Ending must occur prior to today's date.</li> </ul> |   |
|                                                                        |   |
|                                                                        |   |
|                                                                        |   |
|                                                                        |   |
| <u>C</u> lose                                                          |   |

• It is important to note that the ending date must be a date prior to the current date.

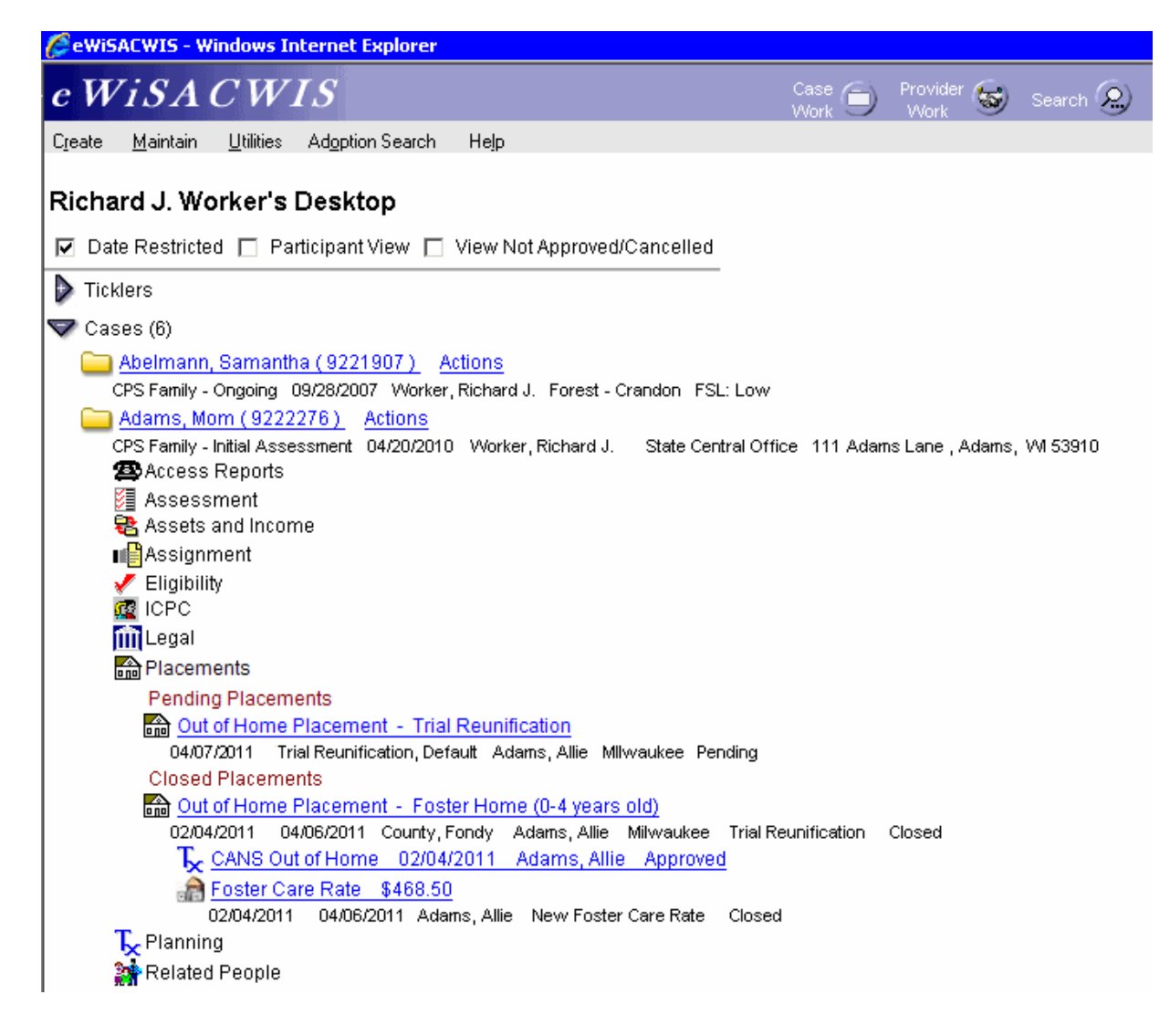

### Desktop

Step 4 of 7

• Access the pending Trial Reunification placement from the outliner.

| 🖉 Out of Home Placement                                          |                          |                       |               |               |
|------------------------------------------------------------------|--------------------------|-----------------------|---------------|---------------|
| c WiSA CWIS                                                      |                          | TM 🕥 Print 😑          | Spell Check 💞 | Help 🕐        |
| Child<br>Child: Badger, BabyGirl (8987131) Case Name: Badger, Bu | ucky (8184666) Rec       | uest Number:          |               |               |
| Se <u>r</u> vice <u>P</u> rovider                                |                          |                       |               |               |
| C Placement Information                                          |                          |                       |               | <b>^</b>      |
| County: Milwaukee                                                | Service Category:        | Trial Reunification   | ~             |               |
| Removed From Home: 09/01/2009                                    | Service Type:            | Trial Reunification 🗸 |               |               |
| Placement Begin: 04/07/2010                                      | Placement Setting:       | Trial Reunification 🗸 |               |               |
| Placement End: 00/00/0000                                        | Child Specific Rate:     | \$0.00 per            | *             | Ξ             |
| VPA Effective: 00/00/0000                                        | Current Basic Rate:      |                       |               |               |
|                                                                  | Supplemental Amount:     | \$0.00                |               |               |
| This is an Adoptive Placement                                    | Exceptional Amount:      | \$0.00                |               |               |
| This is a CPS Non-Conforming Placement                           | Administrative Fee:      | \$0.00                |               |               |
| This is an Emergency Situation                                   | Costs > Spending Limit:  | \$0.00                |               |               |
| After Hours Placement                                            | Current Monthly Payment: | \$0.00                |               |               |
| Child is an American Indian child as defined by statute.         |                          |                       |               |               |
| Child Removal From Home Information                              |                          |                       |               |               |
| Manner:                                                          | Primary Caretaker:       | ×                     |               | ~             |
| Options: 🤟 💁                                                     |                          |                       | <u>S</u> ave  | <u>C</u> lose |
|                                                                  |                          |                       |               |               |
| J<br>Done                                                        |                          | 🗸 Trusted sites       |               | 100% 🝷        |

# **Out of Home Placement Page > Service Tab**

Step 5 of 7

- Notice the Placement Begin, Service Category, Service Type and Placement Setting have been completed. Also, the placement is correctly setup to not pay.
- If the child is identified as American Indian, the ICWA tab will show the placement preference as not applicable, as it does not apply to Trial Reunification placements. See the ICWA How Do I for information surrounding documenting ICWA placement preferences for a child.

| 🖉 Out of Home Placement                                                               |                          |                    |              |               |               |
|---------------------------------------------------------------------------------------|--------------------------|--------------------|--------------|---------------|---------------|
| c WiSA CWIS                                                                           |                          | TM 🕥               | Print 🕘      | Spell Check 💞 | Help 🅐        |
| Child<br>Child: Badger, BabyGirl (8987131) Case Name: Badger, Buck                    | ky (8184666) Rec         | quest Number:      |              |               |               |
| Se <u>r</u> vice <u>P</u> rovider                                                     |                          |                    |              |               |               |
| This is an Adoptive Placement                                                         | Acoptional Amount.       | 00.00              | -            |               | <u> </u>      |
| This is a CPS Non-Conforming Placement A                                              | Administrative Fee:      | \$0.00             |              |               |               |
| This is an Emergency Situation C                                                      | Costs > Spending Limit:  | \$0.00             |              |               |               |
| After Hours Placement C                                                               | Current Monthly Payment: | \$0.00             |              |               |               |
| Child is an American Indian child as defined by statute.                              |                          |                    |              |               |               |
| - Child Removal From Home Information                                                 |                          |                    |              |               |               |
| Manner:                                                                               | rimary Caretaker:        |                    | ~            |               |               |
| Caretaker Structure:                                                                  | econdary Caretaker:      |                    | ~            |               |               |
| KIDS Referral                                                                         |                          |                    |              |               | ≡             |
| Is this referral in the best interest of the child?                                   |                          |                    |              | 🔍 Yes 🔍 No    |               |
| Is this placement expected to be long term?                                           |                          |                    |              | 🔍 Yes 🛞 No    |               |
| is the worker aware of a court order for child support OR is this office<br>services? | erwise an appropriate ca | ise to refer for c | nila support | C Yes 🖲 No    |               |
| Options: So                                                                           |                          |                    |              | <u>S</u> ave  | <u>C</u> lose |
| Done                                                                                  |                          | 🗸 Truste           | ed sites     | 4 -           | 🔍 100% 🔻 🛒    |

# **Out of Home Placement Page> Service Tab (continued)**

Step 6 of 7

• Notice the KIDS Referral questions have been completed.

| Out of Home Placement - Windows Internet Explorer                                                                                                    |
|----------------------------------------------------------------------------------------------------|
| c WiSACWIS TM 🕲 Print 🖨 Spell Check 💖 Help 🥎                                                                                                    |
| Child                                                                                                    |
| Child: Adams, Allie (9226768) Case Name: Adams, Mom (9222276) Request Number:                                                                                                    |
| Se <u>r</u> vice <u>Provider</u>                                                                                                    |
| Provider Information         Name:       Default Trial-Reunification ID: 8022379         Contact:       Actual Name of Default/Historical Provider (if applicable):         C/O:       Street:         Street:       111 Adams Lane         City:       Adams         State:       VM         Zip:       53910         Country:       United States |
| Phone: Ext: Fax: Alt Phone: Alt Ext:<br>Email:                                                                                                    |
| Payment Information       School District Information         Parent Agency: Default Trial-Reunification       Provider's School District Code:         Target Pop:       Details                                                                                                    |
| Coverride Parent Agency rule       Kinship Care         Total Clothing Allowance Disbursed:       Relationship of Child to Kinship Provider:                                                                                                    |
| Split Payment                                                                                                    |
| )ptions: Sub-                                                                                                    |
| one                                                                                                    |

# **Out of Home Placement Page > Provider Tab**

Step 7 of 7

- In the Target Pop field choose the appropriate value.
- The Total Clothing Allowance Disbursed field represents the amount of clothing allowance that has been paid out for this child for the current episode.
- In the Provider's School District Code field choose the appropriate value.
- Return to the Service tab.
- To approve the placement and to send it to your supervisor for approval, choose Options > Approval and click Go.
- On the Approval History page, click the Approve radio button and click Continue. Click Save and then click Close on the Out of Home Placement page.

### **Ending a Trial Reunification Placement (Successful)**

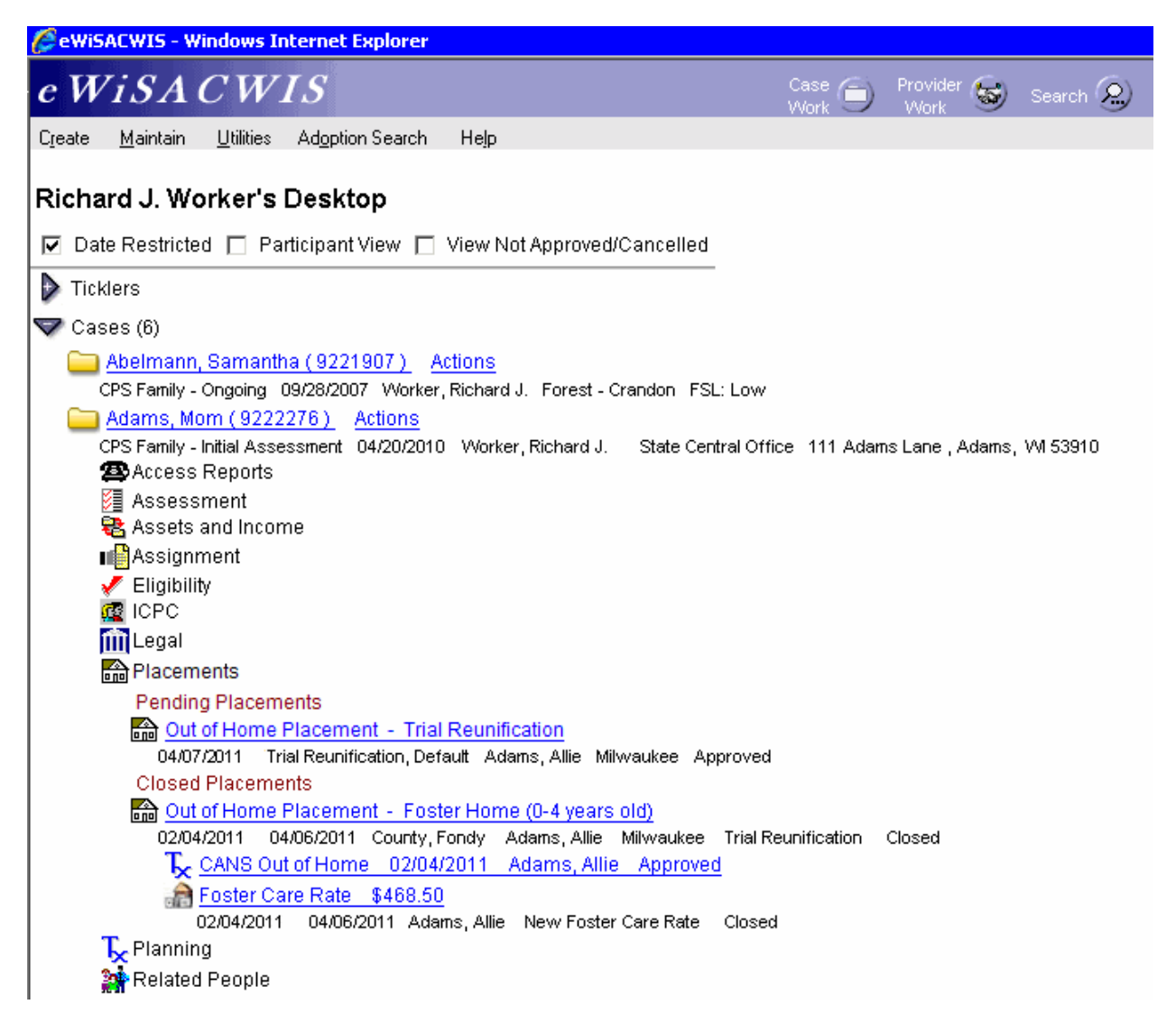

### Desktop

#### Step 1 of 3

• If a Trial Reunification was successful, then the Trial Reunification placement can be ended as a discharge from all placements with an appropriate End Reason. Access the open Trial Reunification Out of Home Placement from the outliner.

| COut of Home Placement - Windows Internet Explorer       |                         |                            |                             | _ 🗆 ×    |
|----------------------------------------------------------|-------------------------|----------------------------|-----------------------------|----------|
| e WiSACWIS                                               |                         | TM 🔇 Print 🖲               | Spell Check 🥙 Help          | ?)       |
| - Child                                                  |                         | 9 9                        | )                           | <u> </u> |
| Child: Adams, Allie (9226768) Case Name: Adams,          | Mom (9222276) R         | equest Number:             |                             |          |
| Service Provider                                         |                         |                            |                             |          |
|                                                          |                         |                            |                             |          |
| Placement Information                                    |                         |                            |                             | <b>-</b> |
| County: Milwaukee                                        | Service Category:       | Trial Reunification        | <b>v</b>                    |          |
| Removed From Home: 01/01/2011                            | Service Type:           | Trial Reunification        | <b>T</b>                    |          |
| Placement Begin: 04/07/2011                              | Placement Setting:      | Trial Reunification        |                             |          |
|                                                          |                         |                            | _                           |          |
| Placement End: poradoco                                  | Child Specific Costs:   | \$0.00 per                 | <b>T</b>                    |          |
| VPA Effective: 00/00/0000                                | Current Basic Costs:    |                            |                             |          |
|                                                          | Supplemental Costs:     | \$0.00                     |                             |          |
| This is an Adoptive Placement                            | Exceptional Costs:      | \$0.00                     |                             |          |
| This is a CPS Non-Conforming Placement                   | Administrative Costs:   | \$0.00                     |                             |          |
| This is an Emergency Situation                           | Costs > Spending Limit: | \$0.00                     |                             |          |
| After Hours Placement                                    | Current Monthly Paymer  | nt:                        |                             |          |
| Child is an American Indian child as defined by statute. |                         |                            |                             |          |
|                                                          |                         |                            |                             |          |
| Child Removal From Home Information                      |                         |                            |                             | -        |
| Manner                                                   | Urimany Caratakary      |                            | Class                       |          |
| Options: 29                                              |                         |                            | <u>3986</u> <u>Cios</u>     | 5        |
| Actions                                                  |                         |                            |                             |          |
| Approval<br>Non-Conforming Reasons                       |                         |                            |                             |          |
| Placement Ending                                         |                         | roet   Protected Mode: Off | 🤹 🔹 100                     | 1% •     |
| Text                                                     |                         | not Protected model off    | 140 1 1 1 1 1 1 1 1 1 1 1 1 |          |

# **Out of Home Placement Page > Service Tab**

#### Step 2 of 3

• Choose Placement Ending from the Options drop-down and select Go.

| Service Ending Webpage Dialog                                          |                                            |
|------------------------------------------------------------------------|--------------------------------------------|
| WiSACWIS                                                               | Print 🎒 Spell Check 💞 Help 🕐               |
| Child                                                                  |                                            |
| Child: Adams, Allie (9226768)                                          | Case: Adams, Mom (9222276)                 |
| Provider: Trial-Reunification, Default (8022379)                       | Service Begin: 04/07/2011                  |
| -Service Ending                                                        |                                            |
| End Date:                                                              | 04/19/2011                                 |
| Ending Purpose:                                                        | Discharge from Placement Episode           |
| End Reason:                                                            | Reunification w/ Parent(s)/Primary Crtkr   |
| Is the End of This Child Placement a Discharge from All<br>Placements? | € Yes € No € N/A                           |
| Discharge Reason:                                                      | Reunification w/ Parent(s)/Primary Crtkr 💌 |
| Cverride                                                               |                                            |
| otions:                                                                | <u>Save</u> <u>C</u> lose                  |
|                                                                        |                                            |
|                                                                        |                                            |
|                                                                        |                                            |
|                                                                        |                                            |
|                                                                        |                                            |
|                                                                        |                                            |
|                                                                        |                                            |
| 🕰 Internet   Pr                                                        | otected Mode: Off                          |

### **Service Ending Page**

*Step 3 of 3* 

- On the Service Ending page, enter the End Date of the Trial Reunification placement.
- Choose the Ending Purpose of Discharge from Placement Episode.
- Choose the End Reason of Reunification w/Parent(s)/Primary Crtkr.
- Choose the Discharge Reason of Reunification w/Parent(s)/Primary Crtkr.
- Choose Approval from the Options drop-down, click Go and approve the Ending. Upon selecting save on the Service Ending page, you will receive the following message:

| 🖉 eWiSACWIS Webpage Dialog                                                          | × |
|-------------------------------------------------------------------------------------|---|
| Would you like to update the child's primary residence address to the case address? |   |
| Yes No                                                                              |   |

### **Ending a Trial Reunification Placement (Unsuccessful)**

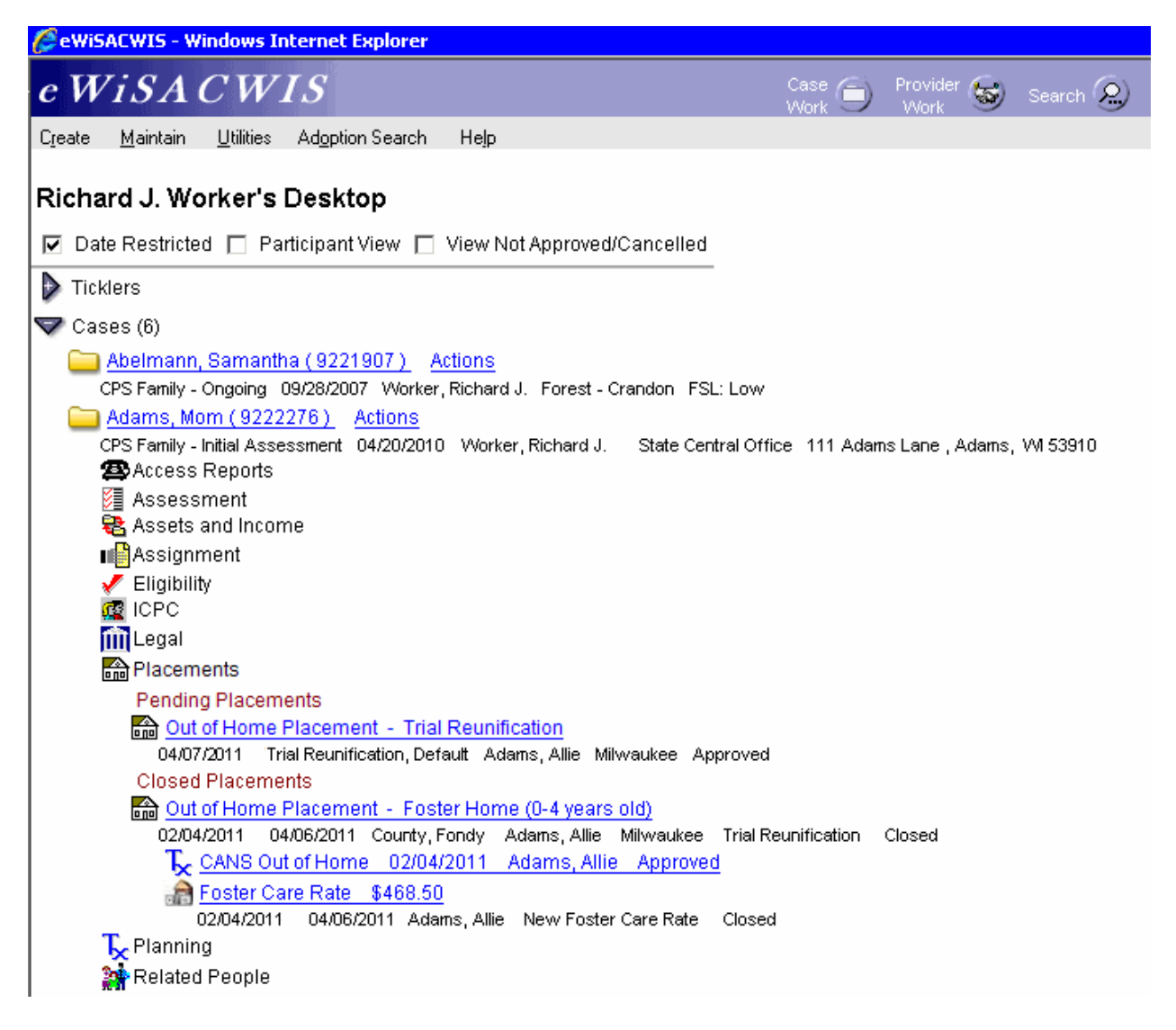

### Desktop

#### Step 1 of 3

• If a Trial Reunification was unsuccessful, then the Trial Reunification placement will need to be ended appropriately. Access the open Trial Reunification Out of Home Placement from the outliner.

| COut of Home Placement - Windows Internet Explorer       |                         |                            |                                         | _ 🗆 ×    |
|----------------------------------------------------------|-------------------------|----------------------------|-----------------------------------------|----------|
| e WiSACWIS                                               |                         | TM 🔇 Print 🖲               | Spell Check 🥙 Help                      | ?)       |
| - Child                                                  |                         | 9 9                        | )                                       | <u> </u> |
| Child: Adams, Allie (9226768) Case Name: Adams,          | Mom (9222276) R         | equest Number:             |                                         |          |
| Service Provider                                         |                         |                            |                                         |          |
|                                                          |                         |                            |                                         |          |
| Placement Information                                    |                         |                            |                                         | <b>-</b> |
| County: Milwaukee                                        | Service Category:       | Trial Reunification        | <b>v</b>                                |          |
| Removed From Home: 01/01/2011                            | Service Type:           | Trial Reunification        | <b>T</b>                                |          |
| Placement Begin: 04/07/2011                              | Placement Setting:      | Trial Reunification        |                                         |          |
|                                                          |                         |                            | _                                       |          |
| Placement End: poradoco                                  | Child Specific Costs:   | \$0.00 per                 | <b>T</b>                                |          |
| VPA Effective: 00/00/0000                                | Current Basic Costs:    |                            |                                         |          |
|                                                          | Supplemental Costs:     | \$0.00                     |                                         |          |
| This is an Adoptive Placement                            | Exceptional Costs:      | \$0.00                     |                                         |          |
| This is a CPS Non-Conforming Placement                   | Administrative Costs:   | \$0.00                     |                                         |          |
| This is an Emergency Situation                           | Costs > Spending Limit: | \$0.00                     |                                         |          |
| After Hours Placement                                    | Current Monthly Paymer  | nt:                        |                                         |          |
| Child is an American Indian child as defined by statute. |                         |                            |                                         |          |
|                                                          |                         |                            |                                         |          |
| Child Removal From Home Information                      |                         |                            |                                         | -        |
| Manner                                                   | Urimany Caratakary      |                            | Class                                   |          |
| Options: 29                                              |                         |                            | <u>3986</u> <u>Cios</u>                 | 5        |
| Actions                                                  |                         |                            |                                         |          |
| Approval<br>Non-Conforming Reasons                       |                         |                            |                                         |          |
| Placement Ending                                         |                         | roet   Protected Mode: Off | 🤹 🔹 100                                 | 1% •     |
| Text                                                     |                         | not Protected model off    | 140 1 1 1 1 1 1 1 1 1 1 1 1 1 1 1 1 1 1 |          |

# **Out of Home Placement Page > Service Tab**

#### Step 2 of 3

• Choose Placement Ending from the Options drop-down and select Go.

| ervice Ending Webpage Dialog                                           |                              |
|------------------------------------------------------------------------|------------------------------|
| WiSACWIS                                                               | Print 😑 Spell Check 🖤 Help 🍞 |
| Child                                                                  |                              |
| Child: Adams, Allie (9226768)                                          | Case: Adams, Mom (9222276)   |
| Provider: Trial-Reunification, Default (8022379)                       | Service Begin: 04/07/2011    |
| Service Ending                                                         |                              |
| End Date:                                                              | 00000000                     |
| Ending Purpose:                                                        |                              |
| End Reason:                                                            | <b>•</b>                     |
| Is the End of This Child Placement a Discharge from All<br>Placements? | € Yes € No € N/A             |
| Discharge Reason:                                                      |                              |
| Override                                                               |                              |
| tions:                                                                 | <u>S</u> ave <u>C</u> lose   |
|                                                                        |                              |
|                                                                        |                              |
|                                                                        |                              |
|                                                                        |                              |
|                                                                        |                              |
|                                                                        |                              |

### **Service Ending Page**

#### Step 3 of 3

- On the Service Ending page, enter the End Date of the placement. Choose an Ending Purpose and an End Reason.
- Choose Approval from the Options drop-down, click Go and approve the Ending.

Upon selecting save on the Service Ending page, you will receive the following message:

| 🕘 eWiSACWIS Web Page Dialog                                                                                                    |  |  |  |  |
|----------------------------------------------------------------------------------------------------|--|--|--|--|
| You are ending the Trial Reunification placement. If you are returning the child to the<br>previous provider please select 'Yes'. If not, select 'No' to end the placement. |  |  |  |  |
| Yes No                                                                                                    |  |  |  |  |

If you select 'Yes,' the system will auto-create a new pending Out of Home Placement with the previous provider. You will need to access this placement from the outliner to approve it.

If you select 'No,' you will need to manually create a new Out of Home Placement with the new placement provider. Follow the standard process for creating the new Out of Home Placement via the Create Case Work page.

### Using the Trial Reunification Memo

As mentioned above, there is a Trial Reunification Memo that can be used to communicate the initiation or ending of a trial reunification with the court.

For purposes of this guide, it will be assumed a Legal Action has been created for this child.

| Create Case Work - Wi | indows Internet Explorer |                                                                                                 |
|-----------------------|--------------------------|-------------------------------------------------------------------------------------------------|
| c WiSA CW             | VIS                      | Print 🛋 Spell Check 💖 Help 🧑                                                                    |
|                       |                          |                                                                                                 |
| Administration        | •                        | Abelmann, Samantha (9221907)                                                                    |
| Adoption              | •                        | Adams, Mom (9222276)<br>Altman, Simon (9220003)                                                 |
| Assessment            | <b>•</b>                 | Badger, Bucky B. (9221882)                                                                      |
| Seducation            | <b>•</b>                 | Superuser, Northeast (9221922)                                                                  |
| 🗸 Eligibility         |                          |                                                                                                 |
|                       | <br>_                    |                                                                                                 |
|                       | <b></b>                  |                                                                                                 |
| 🔯 Imaging             | •                        |                                                                                                 |
| Legal                 | Legal Document           |                                                                                                 |
| Narrative             |                          | Case Participants                                                                               |
|                       |                          | Lacey Badger, Biological Parent (9225431)                                                       |
| C Doumont             |                          | BabyBoy Badger B., Biological Child (9225432)<br>BabyGirl Badger B., Biological Child (9225433) |
|                       |                          | Girl Badger , Biological Child (9225435)<br>NonRelative Unlicensed Non-Relative (9225589)       |
|                       |                          | Norm Course Shilleshada (Norm Course (3223303)                                                  |
|                       |                          |                                                                                                 |
| Safety Assessment     |                          |                                                                                                 |
| 🔏 Safety Services     | <b>•</b>                 |                                                                                                 |
| Strengths and Needs   | •                        |                                                                                                 |
|                       |                          | Create Close                                                                                    |
|                       |                          |                                                                                                 |
|                       |                          |                                                                                                 |
|                       |                          |                                                                                                 |
| Done                  |                          | 😜 Internet   Protected Mode: Off 🛛 🖓 🕶 🔍 100% 👻                                                 |

# **Create Case Work Page**

*Step 1 of 3* 

• From the Create Case Work page select Legal > Legal Document > Case and click Create.

| 🖉 Legal Documer       | ntation - Windows Interne    | et Explorer            |                     |           |         |                          |            |
|-----------------------|------------------------------|------------------------|---------------------|-----------|---------|--------------------------|------------|
| e WiSA (              | CWIS                         |                        |                     | тм 🕥 р    | rint 😑  | Spell Check 💞            | Help 🥐     |
| C General Information | ation                        |                        |                     |           |         |                          |            |
| Case:                 | Bucky Badger                 |                        |                     | Worker    | : Worke | er, Richard J.           |            |
| Document :            | Trial Reunification Memorand | um                     |                     | ✓ Text    |         |                          |            |
| Legal Action:         | CHIPS Petition               |                        | *                   |           |         |                          |            |
| Court:                | Circuit 💌                    |                        |                     |           |         |                          |            |
| Court 2:              | Milwaukee County Circuit Co  | urts, Milwaukee County | ×                   |           |         |                          |            |
| Court Number:         | *                            |                        |                     |           |         |                          |            |
| Tribal Contact:       |                              |                        |                     |           |         | ~                        |            |
| Judge:                |                              |                        |                     |           |         |                          |            |
| Commissioner:         |                              |                        |                     |           |         |                          |            |
| Breach:               | I                            |                        |                     |           |         |                          |            |
| Branch:               |                              |                        |                     |           |         |                          |            |
| Case Participar       | nt and Collaterals           |                        |                     |           |         |                          |            |
| Name                  |                              |                        | Role in the Documen | nt        |         |                          |            |
| Badger, BabyGirl      |                              |                        | Child               |           | *       |                          |            |
| Badger, Bucky         |                              |                        | N/A                 |           | *       |                          |            |
|                       |                              |                        |                     |           |         |                          |            |
|                       |                              |                        |                     |           |         |                          |            |
|                       |                              |                        |                     |           |         |                          |            |
|                       |                              |                        |                     |           |         | 0                        |            |
| Options:              | <u>v</u> <u>G</u> o          |                        |                     |           |         | <u>S</u> ave <u>C</u> lo | se         |
|                       |                              |                        |                     |           |         |                          |            |
| Done                  |                              |                        |                     | 🗸 Trusted | sites   | - <u>A</u>               | 🕄 100% 🔻 🛒 |

### **Legal Documentation Page**

Step 2 of 3

- In the Document field choose Trial Reunification Memorandum.
- Complete the remaining fields as appropriate. Identify the child in the Case Participant and Collaterals group box. Select the Text hyperlink to launch the Memorandum.

| 🔮 50000007.0.r      | Microsoft Word                                                                                                    | _ 7 🗙          |
|---------------------|----------------------------------------------------------------------------------------------------|----------------|
| 🕴 💊 Spell Check   🛍 | py From Bookmarks 🛛 🥳 Close and Return to eWISACWIS 🖕                                                                                                    |                |
| Eile Edit Vi        | Window         Acrobat Comments         Type a question for help                                                                                                    | • <u>-</u> • × |
| 🖾 🖪 🗳 🖬 🛛           | 🗈 🔁 🔊 - 🔍 - 📖 <u>R</u> ead 100% - 🚽                                                                                                    |                |
|                     | ··· 🖁 ! · · · · ! · · · ! · · · · ? · · · · ! · · · ·                                                                                                    | ^              |
|                     |                                                                                                    |                |
|                     |                                                                                                    |                |
| ·                   |                                                                                                    |                |
| :                   | Initiating a Trial Reunification                                                                                                    |                |
|                     | Ending a Trial Reunification                                                                                                    | E              |
| :                   |                                                                                                    |                |
| -                   | DATE: 07/23/2010                                                                                                    |                |
| :                   |                                                                                                    |                |
| 4                   | I U: Hon. , Circuit Court Juage                                                                                                    |                |
|                     | FROM: Richard J. Worker                                                                                                    |                |
| -                   |                                                                                                    |                |
| :                   |                                                                                                    |                |
| ю<br>•              | RE: BabyGirl Badger, DOB 12/11/2001                                                                                                    |                |
| :                   | Court Number:                                                                                                    |                |
| -                   |                                                                                                    |                |
| :                   | A trial reunification is an assessment of the appropriateness of reunification of a child in an out-of-home care placement. During                                                           |                |
| 9<br>·              | this time, the child remains under the dispositional order placing the child in out-of-home care.                                                                                            |                |
| ·                   | The agency will be initiating a trial reunification of with . The trial reunification will begin on . The trial                                                                              |                |
| :                   | reunification is anticipated to end on This trial reunification will be supported and monitored under the terms of a completed In-Home Safety Plan for cases filed under Chapter             |                |
|                     | 938, that was developed with input from interested individuals including the child, parent, out-of-home care provider, legal                                                                 | ~              |
| :                   | contacts by agency staff with the child and family, staff contact with other providers involved with the family, and provision                                                               | 1              |
| -                   | of services to support the child, the child's family, and the out-of-home care provider. The plan for Chapter 938 cases will address similar issues including the issue of community safety. | •              |
| = G 🗉 🕾 🔇           |                                                                                                    | >              |
| Page 1 Sec 1        | 1/2 At 7.9" Ln 32 Col 1 REC TRK EXT OVR English (U.S                                                                                                    |                |

• After completing the memorandum, select Close and Return to eWiSACWIS.

| 🖉 Legal Documentation |                                                   |                      |               |                    |            |
|-----------------------|---------------------------------------------------|----------------------|---------------|--------------------|------------|
| e WiSA (              | CWIS                                              | тм                   | I 🕥 Print     | 😑 Spell Check 💞    | Help 🕐     |
| 👝 General Informa     | tion                                              |                      |               |                    |            |
| Case:                 | Bucky Badger                                      |                      | Worker: I     | Miracola, Rick, J. |            |
| Document :            | Trial Reunification Memorandum                    | ~                    | • <u>Text</u> |                    |            |
| Legal Action:         | CHIPS Petition                                    | ~                    |               |                    |            |
| Court:                | Circuit 🛩                                         |                      |               |                    |            |
| Court 2:              | Milwaukee County Circuit Courts, Milwaukee County | *                    |               |                    |            |
| Court Number:         | ×                                                 |                      |               |                    |            |
| Tribal Contact:       |                                                   |                      |               | *                  |            |
| Judge:                |                                                   |                      |               |                    |            |
| Commissioner:         |                                                   |                      |               |                    |            |
| Branch                |                                                   |                      |               |                    |            |
|                       |                                                   |                      |               |                    |            |
| Case Participan       | t and Collaterals                                 |                      |               |                    |            |
| Name                  |                                                   | Role in the Document |               | -                  |            |
| Badger, BabyGirl      |                                                   | Child                | ~             | *                  |            |
| Badger, Bucky         |                                                   | N/A                  | ~             | •                  |            |
|                       |                                                   |                      |               |                    |            |
|                       |                                                   |                      |               |                    |            |
|                       |                                                   |                      |               |                    |            |
|                       |                                                   |                      |               | Sava               | 80         |
| Options: Approval     |                                                   |                      |               |                    | 30         |
| Actions               |                                                   |                      |               |                    |            |
| Done Approval         |                                                   |                      | Trusted sites | s 🦓 •              | 🔍 100% 🔹 💡 |

### Legal Documentation Page (continued)

Step 3 of 3

• Select Approval from the Options drop-down, click Go and approve the Legal Document/Trial Reunification Memorandum.

### Payments to a Provider during a Trial Reunification

Should the county enter into an agreement to pay the provider for a period of time during the Trial Reunification (i.e. a "bed hold"), these payments should be handled as one time payments. Please see the Payments How Do I guide in the financial manual for creating a one time payment for direction on this task.

### **Other Areas Affected By the Trial Reunification Functionality**

- <u>Permanency Plan (Placement tab)</u> The 'Address New Placement' field pre-fills the Case address.
- <u>Out of Home Safety and Planning (OHSP Safety Placement tab)</u> The Placement Provider section pre-fills the Case address when the child is placed with the Trial Reunification provider.
- <u>Safety Assessment, Analysis and Plan (Plan Analysis tab Comments)</u> The Plan Analysis tab contains a 'Details' flare to help the worker identify the content which should be entered into this section. This will include the following text:
  - A description of what will happen if conditions prevent in-home safety management, and as appropriate, how the agency will communicate the child's status and facilitate services to the out-of-home care provider.
  - A description of any contact the out-of-home care provider will have with the child, and if the child is part of a sibling group, which of the siblings will be included in the trial reunification, either because the sibling already resides in the home or as other children placed in out-ofhome care also return for a trial reunification.